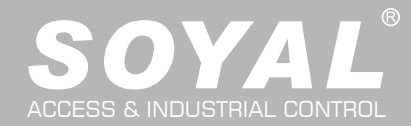

# AR-716-E16

| Contents                            |                                  |                                     |                                                 |                                        |                                 |                              |  |  |  |  |  |  |
|-------------------------------------|----------------------------------|-------------------------------------|-------------------------------------------------|----------------------------------------|---------------------------------|------------------------------|--|--|--|--|--|--|
|                                     |                                  | Danal Maur                          | ting Rose (AR 716 E16 X)                        | <ol> <li>Motol</li> </ol>              | Poy                             |                              |  |  |  |  |  |  |
|                                     |                                  |                                     | Panel Mounting Base (AR-716-E16-X)              |                                        | 16-E16-M)                       |                              |  |  |  |  |  |  |
| 9 18 1                              |                                  |                                     |                                                 |                                        | OVAL                            |                              |  |  |  |  |  |  |
|                                     |                                  |                                     | Option                                          |                                        | JOTAL                           | Option                       |  |  |  |  |  |  |
|                                     |                                  |                                     |                                                 |                                        | •                               |                              |  |  |  |  |  |  |
|                                     |                                  | Al                                  | R-701B-X                                        |                                        | ACCESS CONTROL SYSTEM<br>Model: |                              |  |  |  |  |  |  |
| Fit 35mm DIN Rail or Mount directly |                                  |                                     |                                                 |                                        |                                 |                              |  |  |  |  |  |  |
| Specification                       | on                               |                                     |                                                 |                                        |                                 |                              |  |  |  |  |  |  |
| CPU                                 | 32bit / ARM32 72MHz / Flash 51   | 2KB Temperature                     | -20℃ ~ +70℃                                     |                                        | Aux. WG Port                    | WG 26 / WG 34                |  |  |  |  |  |  |
| Memory                              | 2048KB (2MB)                     | Digital Input                       | 2 Door Open Button/ 2 Door Sensor/ 1 Fire-alarm |                                        | Anti-pass-back                  | 16 Doors                     |  |  |  |  |  |  |
| Power Supply                        | 9 ~ 24VDC                        | Relpy Output                        | 2 Door Relay / 1 Alarm Relay                    |                                        | Lift Control                    | Yes                          |  |  |  |  |  |  |
| Power Consumption                   | < 3W                             | Door Relay Time                     | Toggle, 0.1~600 Sec.                            | oggle, 0.1~600 Sec.                    |                                 | 255                          |  |  |  |  |  |  |
| Interface /                         | RS-485 : 9600 bps (N, 8, 1)      | Alarm Relay Time                    | loggle, 0.1~600 Sec.                            |                                        |                                 | 63 (stand-alone /networking) |  |  |  |  |  |  |
| Baud Rate                           | Ethernet : 10/100M Base T        | User Capacity                       | 16,000 (Default value) / 32,000 /               | ,000 (Default value) / 32,000 / 65,000 |                                 | YES                          |  |  |  |  |  |  |
| External Readers                    | 2 RS-485 + 2 WG                  | Event log                           | 32,000                                          |                                        | DIP_SW                          | 8 (Node ID: 1~254)           |  |  |  |  |  |  |
| Connector                           | Table                            |                                     |                                                 |                                        |                                 |                              |  |  |  |  |  |  |
|                                     | <b>U</b>                         | 15 CN13/CN14/CN12 C                 | N10/CN11/CN9                                    | _                                      |                                 | (R)                          |  |  |  |  |  |  |
|                                     |                                  | 1 7 6 5 4 3 2 1 7<br>Fire. WG PORT0 | 6 5 4 3 2 1<br>WG PORT1                         | Connector CN7/CN3 Power Supply         |                                 | r Supply                     |  |  |  |  |  |  |
|                                     | LED Dip-switch                   | ALM                                 |                                                 | GND                                    | 1 OV Input                      |                              |  |  |  |  |  |  |
|                                     | Reset                            |                                     |                                                 | VIN (716-E16)                          | 2 9~2 <mark>4VD</mark>          | C Input                      |  |  |  |  |  |  |
|                                     | (Hold till BUSY LED is blinking) |                                     | Relay LED                                       | GND                                    | 3 0V Outp                       | ut                           |  |  |  |  |  |  |
|                                     |                                  | D TCP/IP<br>⊠ Module K1             | K2 K3                                           | VOUT(Slave unit                        | s) 4 9~24VD                     | C Output                     |  |  |  |  |  |  |
|                                     |                                  | Door                                | Door ALM                                        | Connector CNS                          | 0/CN10/CN11 W                   | G Port 1                     |  |  |  |  |  |  |
|                                     | Host CH1 C                       | H2 Door/Alarm Relay                 |                                                 |                                        | Pin Descrip                     |                              |  |  |  |  |  |  |
|                                     | 21 21 21 2                       | 1 6543                              | 2 1 4 3 2 1                                     | WG1                                    | 2 Wiegand                       | DAT: 1 Input                 |  |  |  |  |  |  |
|                                     | CN20 CN1 CN2 C                   | N3 CN18 CN4/CN5/                    | CN6 CN7/CN8                                     | BZ                                     | 3 Beeper                        | Output                       |  |  |  |  |  |  |
| Connector C                         | N1 Host RS-485                   | onnector CN4/CN5/                   | ENG WG Door / Alarm Relay                       | LEDG                                   | 4 LED Gre                       | en Output                    |  |  |  |  |  |  |
| Code                                | Pin Description                  | Code Pin                            | Description                                     | SEN (N.C.)                             | 6 Door Sta                      | itus Input                   |  |  |  |  |  |  |
| LA+                                 | 1 Host RS-485(A+)                | Alarm Relay                         | K3-N.O./N.C.                                    | EGR: PB (N.O.)                         | ) 7 Exit Butt                   | on Input                     |  |  |  |  |  |  |
| LB-                                 | 2 Host RS-485(B-)                | Dutput 2                            |                                                 | Connector CN1                          | 2/CN13/CN14                     | VG Port 0                    |  |  |  |  |  |  |
| Connector: CN                       | CH1 Slave RS-485                 | Output (WG1) 4                      | COM                                             | Code                                   | Pin Descri                      | ption                        |  |  |  |  |  |  |
| Code                                | Pin Description                  | Door 0 Relay 5                      | K1-N.O./N.C.                                    | WG0                                    | 1 Wiegar                        | nd DAT:0 Input               |  |  |  |  |  |  |
| LA+                                 | 1 RS-485(A+)                     | Output (WG0) 6                      | СОМ                                             | WG1<br>BZ                              | 2 Wiegar                        |                              |  |  |  |  |  |  |
| LB-                                 | 2 RS-485(B-)                     | Connector CN15 F                    | ire-alarm Input                                 | LEDG                                   | 4 LED G                         | reen Output                  |  |  |  |  |  |  |
| Connector CN                        | 3 CH2 Slave RS-485               | Code Pin                            | Description                                     | LEDR                                   | 5 LED R                         | ed Output                    |  |  |  |  |  |  |
| Code                                | Pin Description                  | Fire-ALM 1<br>GND 2                 | Fire-alarm Input                                | SEN (N.C.)                             | 6 Door S                        | tatus Input                  |  |  |  |  |  |  |
| LA+                                 | 1 RS-485(A+)                     |                                     |                                                 |                                        |                                 |                              |  |  |  |  |  |  |
| LB-                                 | 2 RS-485(B-)                     | Code Pin                            | Description                                     |                                        | Bin Descri                      | ntion                        |  |  |  |  |  |  |
|                                     | -                                | V- 1                                | 0V                                              | TCP/IP Socket                          | 1 CAT5                          |                              |  |  |  |  |  |  |
|                                     |                                  | V+ 2                                | 5V (Max. 50mA)                                  |                                        |                                 |                              |  |  |  |  |  |  |
| Installation                        |                                  |                                     |                                                 |                                        |                                 |                              |  |  |  |  |  |  |
|                                     | . 231 mm                         | 1                                   |                                                 | 110 mm                                 |                                 |                              |  |  |  |  |  |  |
|                                     | <                                | <b>&gt;</b>                         | ←                                               |                                        |                                 |                              |  |  |  |  |  |  |
|                                     | 11/mm                            |                                     |                                                 | 80 mm                                  |                                 |                              |  |  |  |  |  |  |
|                                     |                                  |                                     |                                                 |                                        |                                 |                              |  |  |  |  |  |  |
|                                     |                                  | 56                                  |                                                 | 8                                      |                                 |                              |  |  |  |  |  |  |
|                                     |                                  |                                     |                                                 |                                        | -                               |                              |  |  |  |  |  |  |
|                                     |                                  |                                     | Metal Box                                       | 90 r                                   | ਿ <b>Plas</b>                   | tic                          |  |  |  |  |  |  |
|                                     |                                  |                                     | Amorai Boy                                      |                                        | ∃ <b>Nou</b>                    | nting Base                   |  |  |  |  |  |  |

å M

ງພ

# **16 Doors IP Control Panel**

ROHS SOR FC (C

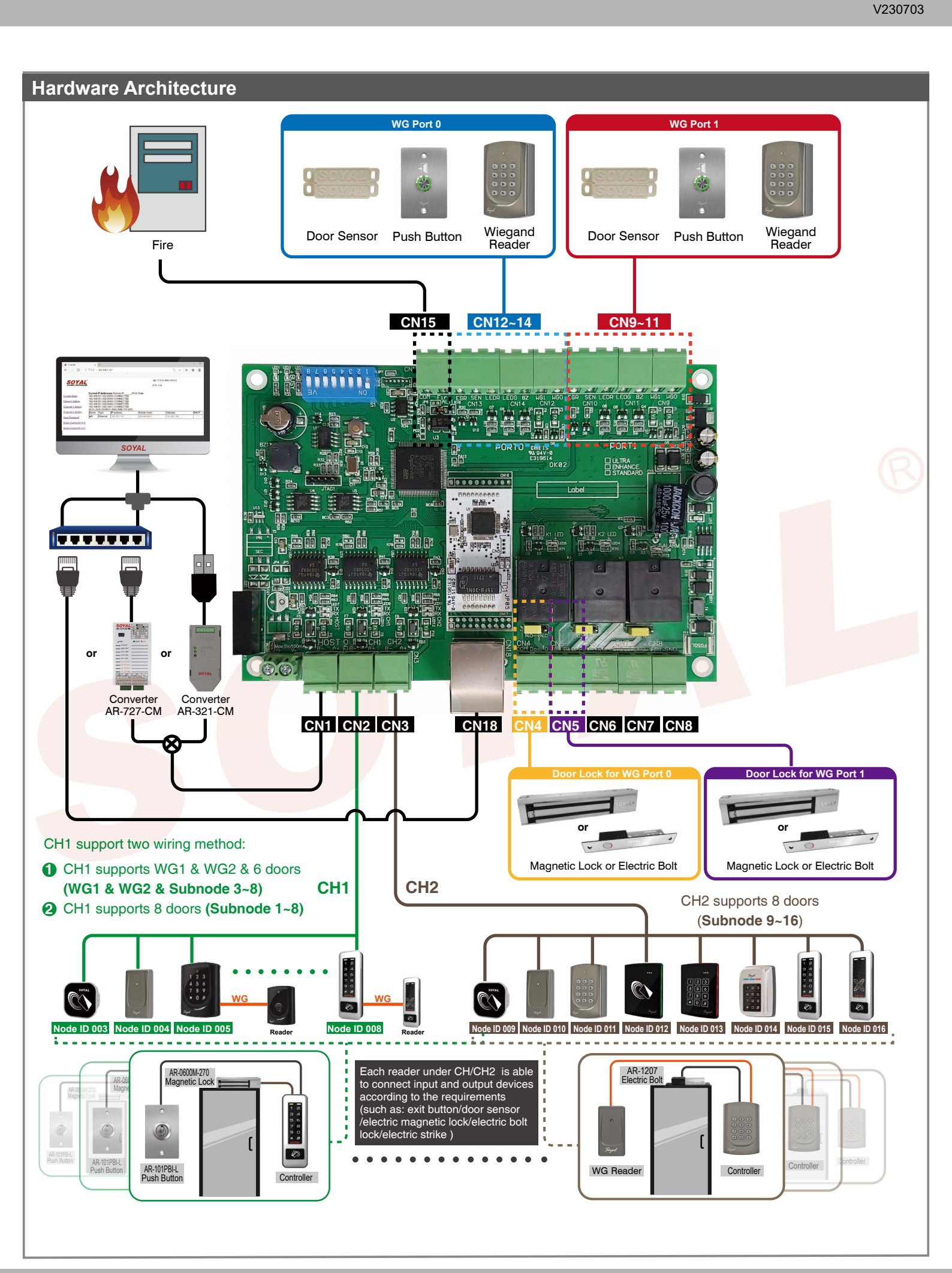

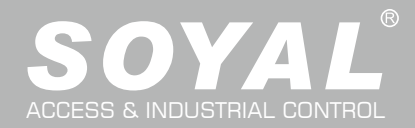

# **AR-716-E16**

## Wiring Diagram

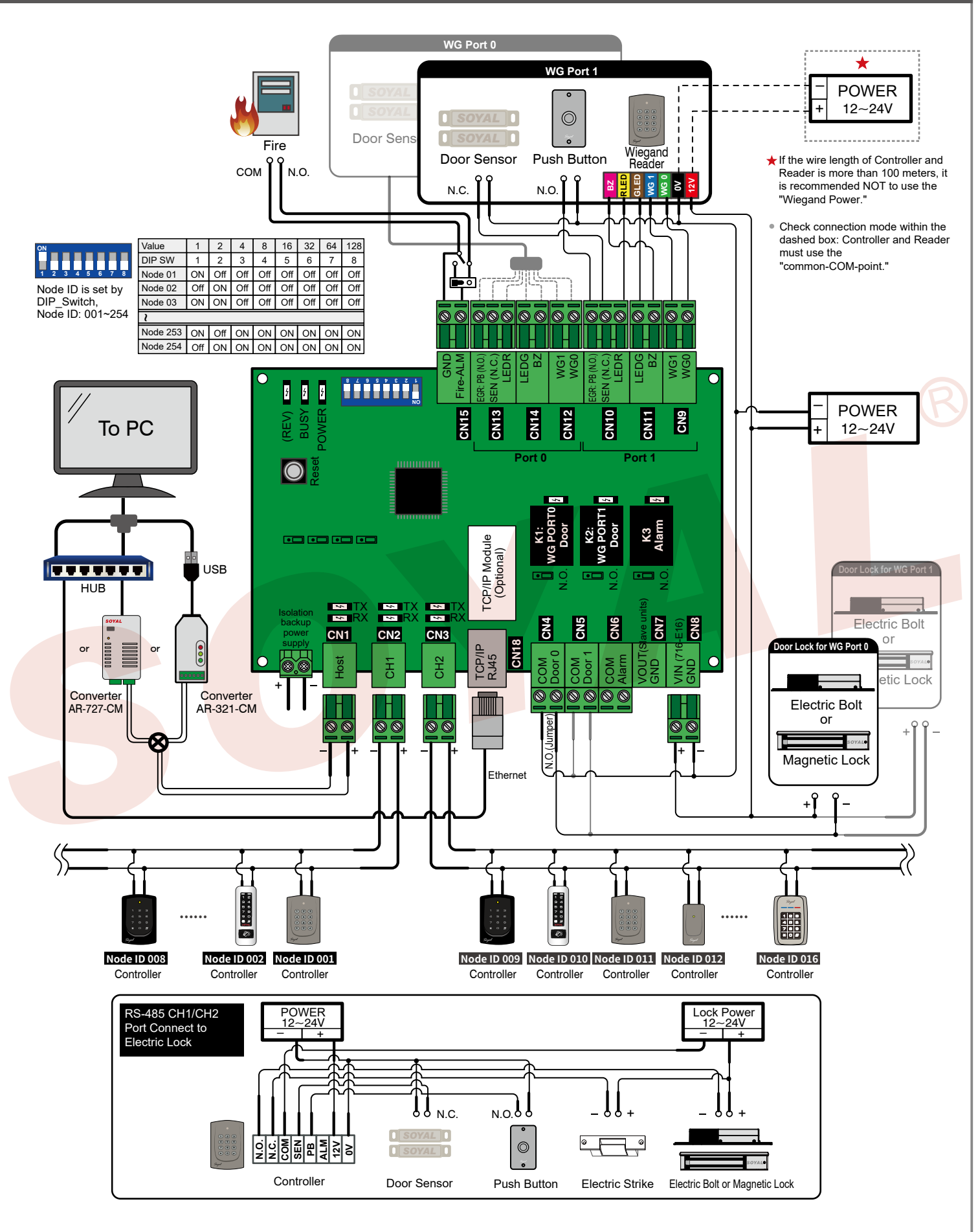

## IP Setting

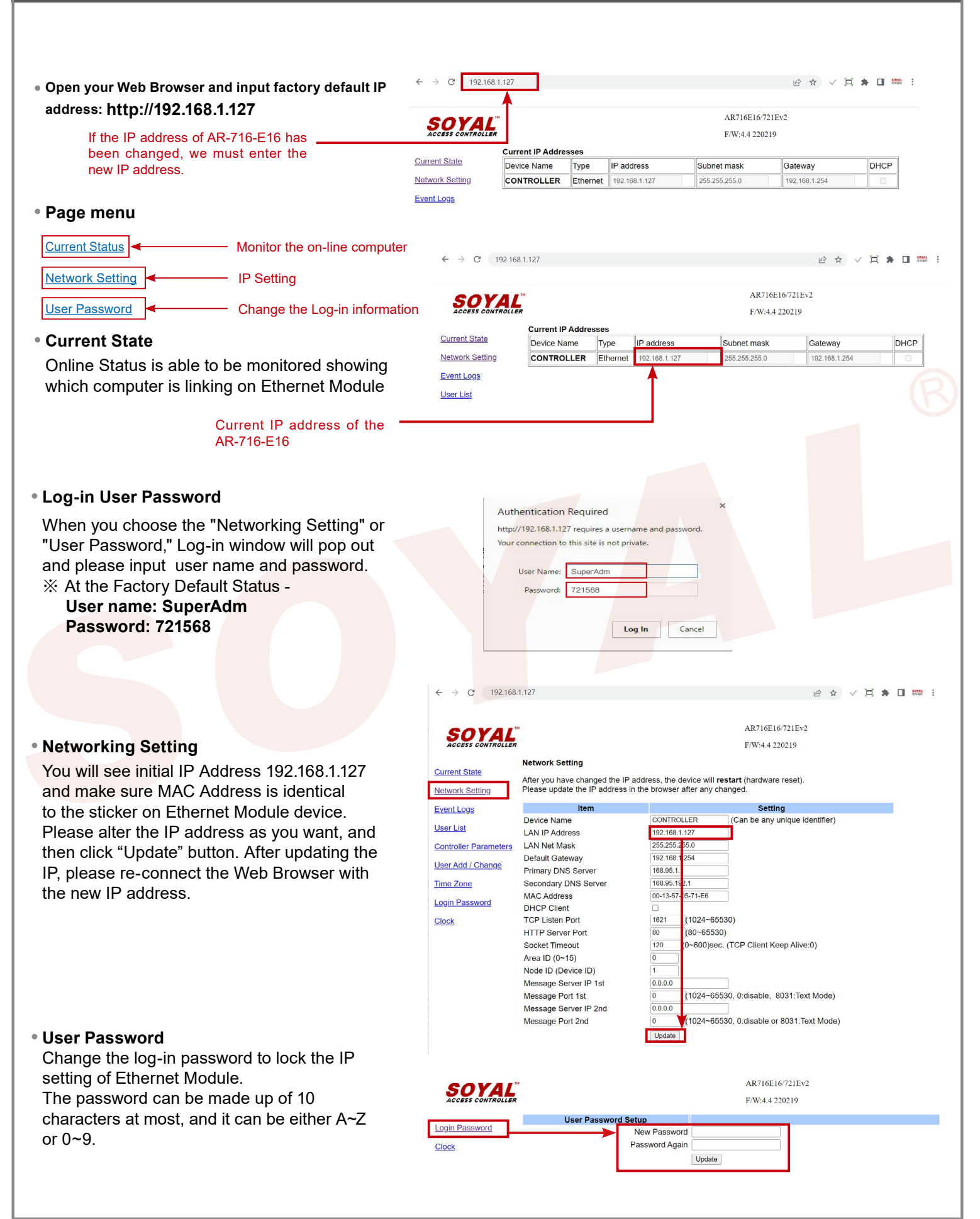

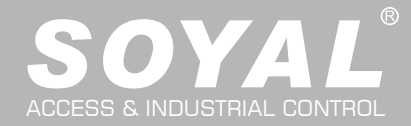

# **AR-716-E16**

# Initial Setup:

| oftware: Connection                                                                                                    |                                                                                                    |
|----------------------------------------------------------------------------------------------------|----------------------------------------------------------------------------------------------------|
| 1. Open the "701 Server" Software $\rightarrow$ There are two ways to open the Cor                                                                                                    | nmunication Port setting window: $\boxed{\mathbf{CI}}_{\mathbf{COM}}^1$ and $\rightarrow$ Communication Port Setting                                                                                                    |
| Communication Port Setting X                                                                                                    |                                                                                                    |
| Select Area : 00:Area00                                                                                                    |                                                                                                    |
| Area Communication Port         COM:1       COM:2       COM:3       COM:4       COM:5       COM:6       COM:7       COM:8         COM:9       COM:10       COM:11       COM:12       COM:13       COM:14       COM:15       COM:16         COM:9       COM:10       COM:11       COM:12       COM:13       COM:14       COM:15       COM:16         COM:17       COM:18       COM:19       COM:20       COM:21       COM:22       TCP/IP Only       [5]         Disable       Remote Co-701Server TCP-LINK Connection       192.168.0.18       :       1631         Communication       Port       1631       100ms       100ms         Local TCP-LINK Address       127.0.0.1       Port       1631         Save Current Area       Yes       Cancel                                                                                                    | <ul> <li>a. According to the computer Detection results to select the port (Use the RS-485)</li> <li>b. Select [TCP/IP Oonly] (Use the Ethernet)</li> <li>c. Select the option: Polling Message From Controller</li> <li>d. Polling Interval: 200ms - meaning the PC polls the controller every 200ms once it accesses the message from the controller</li> <li>e. Click YES</li> </ul>                                                                                                    |
| After COM Port setting, there are two ways to open the Node Number for $\rightarrow$ Node Number for Polling                                                                                                    | or Polling window: and Setting<br>Select Serial Port<br>Select Serial Port<br>Select Serial |
| File Setting View Help                                                                                                    | f. Select node ID (for example:001) and access controller                                                                                                    |
|                                                                                                    | " 327E/3xxE/7xxE/8xxE/716Ev5"                                                                                                    |
| Node Number for Polling X                                                                                                    | g. If use the Ethernet mode, please check the "IP"; if use the RS-485                                                                                                    |
| Area         00:BuildingA         IP Address         Port         Net-Point Name         Node Range           0000         327E/3xxE/7xxE/6xxE/716EV5         0         0         0         0         0         0         0         0         0         0         0         0         0         0         0         0         0         0         0         0         0         0         0         0         0         0         0         0         0         0         0         0         0         0         0         0         0         0         0         0         0         0         0         0         0         0         0         0         0         0         0         0         0         0         0         0         0         0         0         0         0         0         0         0         0         0         0         0         0         0         0         0         0         0         0         0         0         0         0         0         0         0         0         0         0         0         0         0         0         0         0         0         0         0 | mode, there's no need to check                                                                                                    |
| 2 001 327E/3xxE/7xxE/8xxE/716Ev5 ✓ 2 P 192.168.1.173 1621 716-E16                                                                                                    | (Default value: 192 168 1 127)                                                                                                    |
| □002         TCP_IO         ∨         □P         192.168.1         1.74         1601           □003         101H/3230/3218888W/721/723/75. ∨         □P         192.168.1         1.75         1621                                                                                                    | i. Input 1621 in "Port" column(Default value: 1621; the Port number                                                                                                    |
| 004 327E/3xcE/7xcE/8xcE/716Ev5 ↓ D 0 . 0 . 0 0 Ves                                                                                                    | is predetermined by SOYAL for connection to the network)                                                                                                    |
|                                                                                                    | j. Select LAN BASE                                                                                                    |
|                                                                                                    | k. Click YES                                                                                                    |
| Open Controller On/Off Line window to check the device connection sta                                                                                                    | tus: 🕄                                                                                                    |
| Controller On/Off Line                                                                                                    |                                                                                                    |
|                                                                                                    | Well: controller successfully connected to PC.                                                                                                    |
| Sub Node(03)                                                                                                    | 8 Not connected well: the following checks are required.                                                                                                    |
| oftware: Parameters Settting: Door Number and Users Edit                                                                                                    |                                                                                                    |
|                                                                                                    |                                                                                                    |
| After the 701Server Software connection, go click 82xEv5 Parameters S                                                                                                    | etting to set up 716-E16's door number                                                                                                    |
| a. Roll and select the Targe Node ID of 716-E16 (The same as the dip-su                                                                                                    | vitch)                                                                                                    |
| b. Click " <b>Read</b> " to read back the parameter of 716-E16                                                                                                    |                                                                                                    |
| c. Click "716-E16" button to set up Door Number                                                                                                    |                                                                                                    |
| d. Input the new Door Number of Slave Reader, which door number must                                                                                                    | t be unique and non-repetitive                                                                                                    |
|                                                                                                    |                                                                                                    |
|                                                                                                    |                                                                                                    |
|                                                                                                    |                                                                                                    |

|                                       | File Setting View                           | Help                      |                                                         |                                             |                              |
|---------------------------------------|---------------------------------------------|---------------------------|---------------------------------------------------------|---------------------------------------------|------------------------------|
|                                       | ☐1 ⊕2 55 €33 55<br>COH LAN 55 Line 592      |                           | 🛛 . Ç 🍄 😔 🕬                                             |                                             |                              |
| H/E Ser                               | rial Controller Parameter Edit              |                           |                                                         | ×                                           | -                            |
| a) Targe                              | t Node 00:BuildingA V 001                   | ∼ Main WGA                |                                                         | Free Zone Alarm Schedule                    |                              |
| New I<br>Door                         | Node ID 1 Enable For<br>Relav 7 Enable A    | orce Alarm                | Duress Code 0                                           | Duty Shift 716E16/721Ev                     |                              |
| Relay                                 | [WG] 7 Is Entry I                           |                           | Date Time Format(DD/MM)                                 | Lift Control Time (Sec.) 15                 |                              |
| Open<br>too lo                        | too long 15 Enable P<br>ong[WG] 15 Egress B | eep Sounds                | Enable Black Tag  Reset Antineer(Time Zene (1))         | Area Code (None Polling) 0                  |                              |
| Alarm                                 | Relay 15 Close Sto                          | uto Relock                | Alarming on Expiried Access                             | PS485 - 1                                   |                              |
| Arme                                  | d Delay 1 Share Do                          | or Relay                  | EV5 WG out/HV3 Lift out                                 | Lift Controller   Host Comm. Port           |                              |
| Alarm                                 | Delay 1 Free Zono                           | e Open Imm.               | Lock/Disable Keyboard                                   | O LED Panel O Line Printer                  |                              |
| Edit F                                | Wd Ena. Disa                                | arm Zone(62)              | Enable AUTO Duty Time Shift Show WG Port message on LCD | CN11 (RS485-2)                              |                              |
| Arme                                  | Nr. 1 Skip PIN                              | Check                     | Dupl. check at enroll Finger                            | O AR837EA                                   |                              |
| Door                                  | Nr[WG] 2 Door Ope                           | en for Any Tag            | Master 0 0                                              | AR837EF-9DO                                 |                              |
| Card                                  | or PIN Access Mode                          | Eingerprint Se            | nithe Level                                             | ○<br>○ Lift Controller                      |                              |
|                                       | Address + PIN Code (M4)   Pin Code (M4)     | ode Only (M8) O Level Low | Level Medium      Level High                            | Card Reader / Voice Module     Jing Brinter |                              |
| E-Co                                  | ntroller Firmware Ver:4.4                   | Target Contr              | oller                                                   | CN9 (RS485 - 3)                             |                              |
| l O                                   | Read from Controller Write                  | to Controller    Selected | Only OAll Connected Controller                          |                                             |                              |
|                                       | Read File V                                 | Vrite File                | : 0 499                                                 |                                             |                              |
|                                       | Empty Log                                   | Exit Dead Size            | Delete Finger/Face                                      | Card Reader / Voice Module                  |                              |
|                                       | <b>_</b>                                    | Read This                 |                                                         |                                             |                              |
| Controller Parameters                 |                                             |                           | ×                                                       |                                             |                              |
| Node ID Door #                        | Relay Port Node ID                          | Door # Relay Por          | t i                                                     |                                             |                              |
| CH1 (01/WG0)                          | None ~ CH2 (09)                             | 9 None                    | ~                                                       |                                             | BuildingA:001:716-E16        |
| CH1 (02/WG1)                          | CH2 (10)                                    | ☐ 10                      | *                                                       |                                             | Sub Node(10)<br>Sub Node(09) |
| CH1 (03) 🖂 3                          | None <u>CH2</u> (11)                        |                           |                                                         |                                             | Sub Node(05)                 |
| CH1 (04)                              | CH2 (12)                                    |                           | Remarks:                                                |                                             |                              |
| CH1 (05)                              | CH2 (13)                                    |                           | -Connect to V                                           | NG reader: tick off the op                  | tion, do not required to set |
| CH1 (06)                              | CH2 (14)                                    | 14                        | door number,                                            | 701Client will indicate do                  | por number 17 automatically, |
| CH1 (07) 7                            | CH2 (15)                                    |                           | triggering K1                                           | relay.                                      |                              |
|                                       | CH2 (15)                                    |                           | -Connect to c                                           | controller: tick on the option              | on and set the door number   |
|                                       | 012 (10)                                    |                           | -Connect to \                                           | NG reader: tick off the op                  | tion, do not required to set |
|                                       |                                             |                           | door number,                                            | 701Client will indicate do                  | por number 18 automatically, |
|                                       |                                             |                           | triggering K2                                           | relay.                                      |                              |
|                                       |                                             |                           | -Connect to c                                           | controller: tick on the option              | on and set the door number   |
| l l l l l l l l l l l l l l l l l l l | OK                                          | Cancel                    | or 03 to 08                                             | Reader Node ID must be                      | e set up from 01 to 08       |
|                                       |                                             | Ganteen                   | CH2: RS-485                                             | Reader Node ID must b                       | e set up as 09 to 16         |
|                                       |                                             |                           |                                                         |                                             |                              |

## **Factory Reset**

### **Reset Button:**

- **Step1:** After powering on the device, please firstly connect **Fire** contact on **CN15** to **GND** Ground. **Step2:** Press [RESET] button on the main board for more than 5 seconds till the BUSY LED is
- blinking ,release [RESET] button.
- Step3: After reset, the device will automatically restart and the IP address will be changed back to default value : 192.168.1.127
- Step4: Disconnect Fire contact on CN15 from GND Ground.

### Remarks: LED Description

### POWER LED

When the controller is connected to the power, [POWER] will turn on green LED; if there is no light, it means the power supply has some problems.

#### BUSY LED

When the red LED is lit, the memory is being cleared and restored to the factory default action. If you do not perform "Flash Restoring", but the [RESET] and [BUSY] has been blinking in red, that indicates a PCB problem should be excluded.

### • RS-485 Connection: HOST RX & HOST TX LED

 $[{\rm HOST}\,{\rm RX}]: {\rm When}\ {\rm receiving}\ {\rm incoming}\ {\rm data}\ {\rm from}\ {\rm the}\ {\rm host}\ {\rm PC}, \ {\rm the}\ {\rm green}\ {\rm LED}\ {\rm will}\ {\rm keep}\ {\rm blinking}\ [{\rm HOST}\,{\rm TX}]: {\rm When}\ {\rm transmitting}\ {\rm the}\ {\rm data}\ {\rm back}\ {\rm to}\ {\rm the}\ {\rm host}\ {\rm PC}, \ {\rm the}\ {\rm red}\ {\rm LED}\ {\rm will}\ {\rm be}\ {\rm blinking}\ [{\rm HOST}\,{\rm rx}]: {\rm the}\ {\rm transmitting}\ {\rm the}\ {\rm data}\ {\rm back}\ {\rm to}\ {\rm the}\ {\rm host}\ {\rm PC}, \ {\rm the}\ {\rm red}\ {\rm LED}\ {\rm will}\ {\rm be}\ {\rm blinking}\ [{\rm to}\ {\rm to}\ {\rm$ 

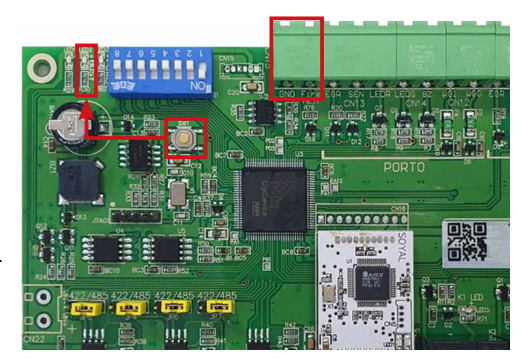